### A pályázati anyagok leadás Mozilla Firefox böngészőn keresztül:

### **Tartalom**

| Java telepítése és beállítása                                    | 1  |
|------------------------------------------------------------------|----|
| USB kulcs eszközkezelő telepítése                                | 4  |
| USB kulcs telepítése böngészőbe                                  | 4  |
| Kiadói tanúsítvány telepítése                                    | 6  |
| PIN kód változtatás esetén tanúsítvány regisztráció              | 7  |
| A pályázat beküldésének lépései:                                 | 8  |
| Több token kezelése esetén a tokenek cseréjének helyes sorrendje | 14 |

## Java telepítése és beállítása

A rendszer használatának előfeltétele, hogy a JAVA minimum 1.6-os verziója telepítve legyen számítógépén. Ezt bejelentkezés előtt ellenőrizzük. Amennyiben nincs telepítve, a megjelenő ablakban, kérjük, kattintson a telepítés gombra. Töltsük le, telepítsük fel a JAVA aktuális verzióját.

A gépén található JAVA verzióját az alábbi oldalon tudja ellenőrizni:

http://java.com/en/download/installed.jsp

Beállítás:

A megfelelő működéshez az alábbi lépéseket végezze el a pályázat benyújtása előtt akkor is, ha megfelelően friss a Java program:

- 1. A leírásban szereplő telepítések elvégzése
- 2. Az eszköz eltávolítása a gépből
- 3. Firefox bezárása (minden futó példányt be kell zárni)
- 4. Java elindítása

Válassza Start menü > Vezérlőpult > Java Control Panelt.

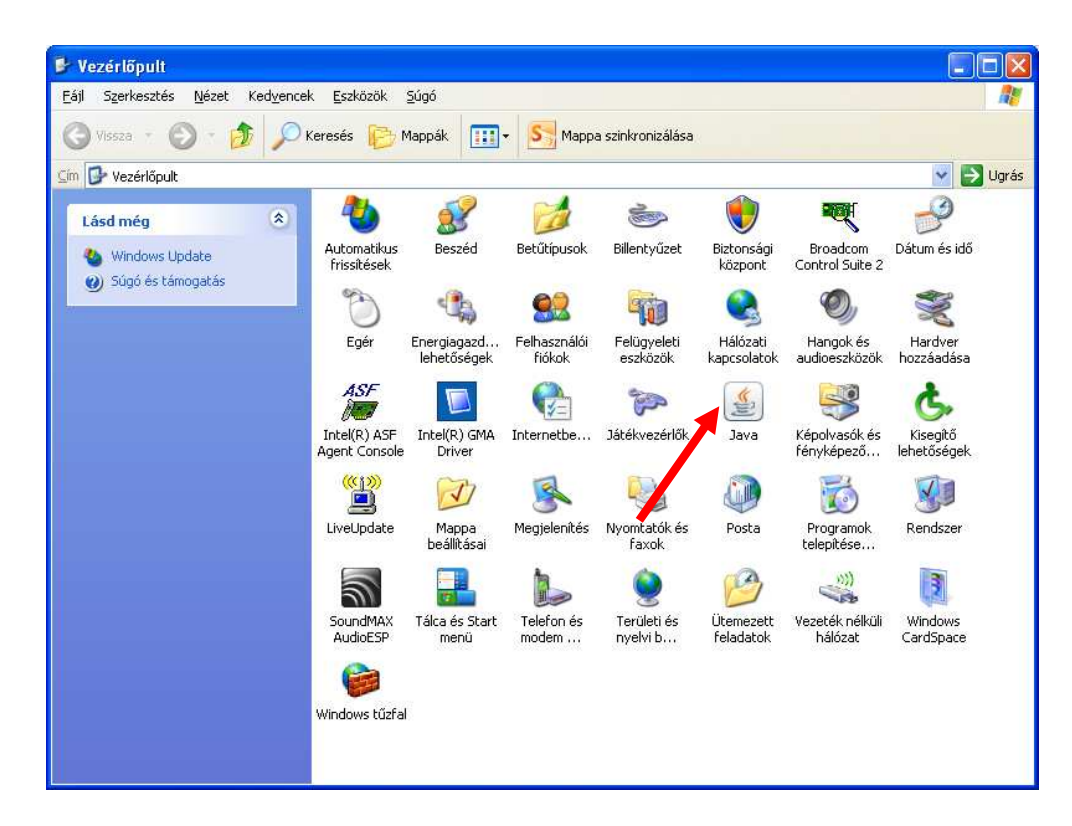

5. Válasszuk a General fület, majd a Settings gombot

| 🛃 Java Control Panel                                                                                                    |                                 |
|----------------------------------------------------------------------------------------------------|---------------------------------|
| General Update Java Security Advanced                                                                                                    |                                 |
| About<br>View version information about Java Control Panel.                                                                                                   |                                 |
| Network Settings                                                                                                    | About                           |
| Network settings are used when making Internet connections. By defa<br>use the network settings in your web browser. Only advanced users s<br>these settings. | ault, Java will<br>hould modify |
| Network Se                                                                                                    | ettings                         |
| Temporary Internet Files                                                                                                    |                                 |
| Files you use in Java applications are stored in a special folder for quic<br>later. Only advanced users should delete files or modify these settings         | k execution<br>5.               |
| Settings                                                                                                    | ⊻iew                            |
| Java in the browser is enabled. See the security tab                                                                                                    |                                 |
|                                                                                                    |                                 |
|                                                                                                    |                                 |
| OK Cancel                                                                                                    | Apply                           |

6. A megjelenő ablakban válasszuk a Delete files gombot.

| Temporary Files Settings                                          | × |
|-------------------------------------------------------------------|---|
| Keep temporary files on my computer.                              |   |
| Location                                                          |   |
| Select the location where temporary files are kept:               |   |
| \Local Settings\Application Data\Sun\Java\Deployment\cache Change |   |
| C Disk Space                                                      |   |
| Select the compression level for JAR files: None 💌                |   |
| Set the amount of disk space for storing temporary files:         |   |
| 32768 📚 МВ                                                        |   |
| Delete Files Restore Defaults                                     | ] |
| OK Cancel                                                         |   |

7. Jelöljük be az Installed Applicítions and Applets opciót

| Delete Files and Applications      |
|------------------------------------|
| Delete the following files?        |
| Trace and Log Files                |
| Cached Applications and Applets    |
| Installed Applications and Applets |
| OK Cancel                          |

- 8. Befejezésként kattintsunk az OK gombra
- 9. Helyezzük az eszközt a számítógépbe, majd indítsuk el a Firefox böngészőt és végezzük el a beküldést.

#### A pályázat beküldése előtt a következő lépések elvégzésére lesz szükség:

## USB kulcs eszközkezelő telepítése

Az alábbi linkren elérhető az USB kulcs eszközkezelő szoftvere: <u>http://www.netlock.hu/USERHU/html/nsr/ealairasregisztracio/driver.html</u> Kérjük, töltse le az illesztő programot és telepítse.

### USB kulcs telepítése böngészőbe

Ha a telepítés végbement, kérjük, telepítse az USB kulcsot a böngészőben történő használathoz. Ezt az alábbi módon teheti meg:

### XP, Windows 7 és Vista esetén, kézi beállítással:

A Mozilla Firefox saját tanúsítványtárat használ, illetve alapesetben nem kezeli az USB kulcsot. Ezért a használatához az alábbi PKCS#11 driver beállítását kell megtenni.

1. Indítsa el a Mozilla Firefox böngészőt, majd válassza az alábbiakat:

Eszközök > Beállítások > Speciális (Haladó) > Titkosítás > Adatvédelmi eszközök

2. A megjelenő ablakban válassza a Betöltés opciót, Adjon nevet e betölteni kívánt állománynak (Javasolt: Gemalto Classic), majd az alábbi elérésen tallózza be a megfelelő DLL-t.

- 32 bites rendszeren: C:\Program Files\Gemalto\Classic Client\BIN\gclib.dll

- 64 bites rendszeren: C:\Gemalto\gclib.dll

Amennyiben nem találja meg a C:\Gemalto\gclib.dll kérjük, hogy az alábbi linken kattintva tudja telepíteni azt.

http://www.netlock.hu/html/letoltes.html

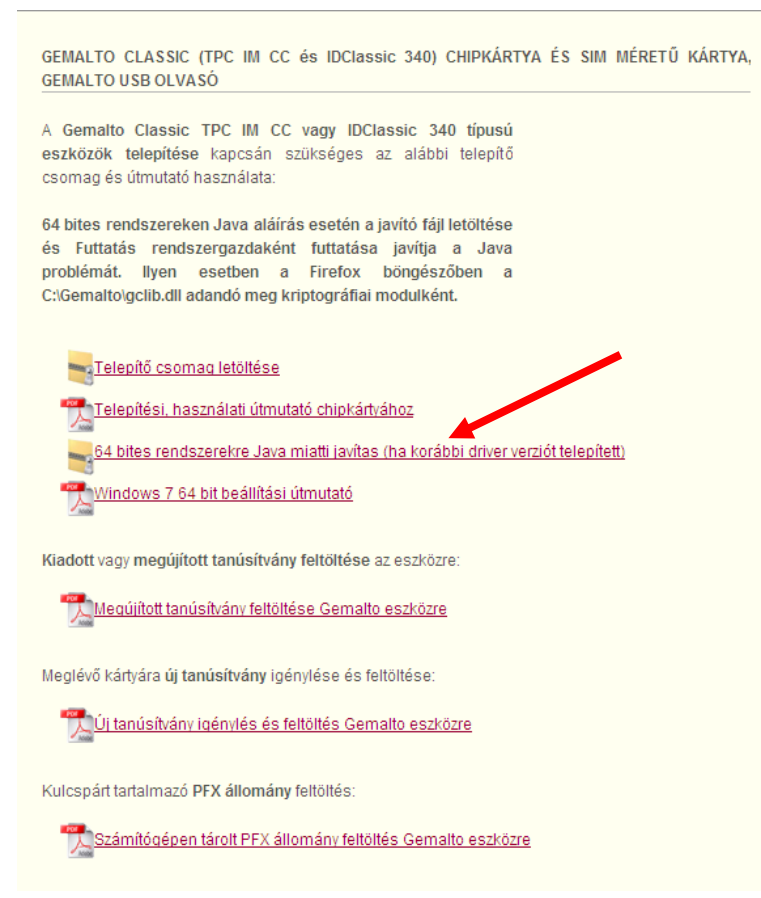

3. Az OK gomb megnyomásával tudja menteni a beállítást. Ezt követően a böngésző képes lesz a kártya kezelésére.

Telepítés után győződjön meg arról, hogy sikeres volt az USB kulcs telepítése. Ehhez futtassa a Mozilla Firefox böngészőt és ellenőrizze, hogy az Ön aláíró tanúsítványa szerepel az Eszközök -> Beállítások menüpont ->Speciális fül, ->Titkosítás fül ->Tanúsítványkezelő gomb-> Saját tanúsítványok fül alatti listában.

### Kiadói tanúsítvány telepítése

 A következő lépésben nyissa meg az alábbi linket Mozilla Firefox böngészőben és a megjelenő ablakban az alábbi ábra szerint pipáljon be minden opciót, majd kattintson az OK gombra. <u>www.netlock.hu/index.cgi?ca=cqlca</u>

| Va misriwány latifiéze 🛛 🔀                                                                                                    |
|----------------------------------------------------------------------------------------------------|
| Arra kérik, hogy bízzon meg egy új hitelesítésszolgáltatóban (CA-ban).                                                                                             |
| Megbízik "NetLock Minősitett Eat. (Class Q Legal) Tanúsitványkiadó" CA-ban a következő<br>Manakban?                                                                |
| Megbízás webhelyek azonosítására                                                                                                    |
| Megbízás a levelezőpartnerek azonosítására                                                                                                    |
| Megbízás a szoftverfejlesztők azonosítására                                                                                                    |
| V<br>Mielőtt megbízna ebben a CA-ban bármilyen célból, vizsgálja meg a tanúsítványát, valamint az<br>irányelveit (házirendjét) és folyamatait (ha vannak ilyenek). |
| Megjelenítés A CA tanúsítványának megvizsgálása                                                                                                    |

Ezután a <u>www.netlock.hu/index.cgi?crl=cqlca</u> linken elérhető visszavonási listát is érdemes telepíteni.

| A CRL-importálás állapota                                                                                  |
|----------------------------------------------------------------------------------------------------|
| A visszavont tanúsítványok listája (CRL) sikeresen importálva.                                             |
| <b>CRL kibocsátója:</b><br>Szervezet: NetLock Kft.<br>Egység: TanÅ®sÄtvÄinykiadĂ¾ (Certification Services) |
| Következő frissítés: 2013.04.28.                                                                           |
| Az automatikus frissítés nincs engedélyezve erre a CRL-re.<br>Engedélyezi az automatikus frissítést?       |
| Igen Nem                                                                                                   |

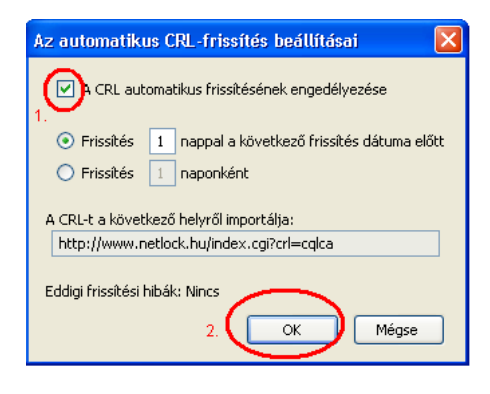

## PIN kód változtatás esetén tanúsítvány regisztráció

Amennyiben **megváltoztatta az aláíró eszköz PIN kódját**, vagy a beküldés során a **"error: nomatchingCert** " hibaüzenettel találkozik ,akkor az alábbi lépéseket is el kell végeznie:

1.Nyissa meg a Start Menü -> Programok/Minden program-> Gemalto ->Classic Client-> Classic Client Toolbox kezelőprogramot, majd a PIN kód megadásával jelentkezzen be.

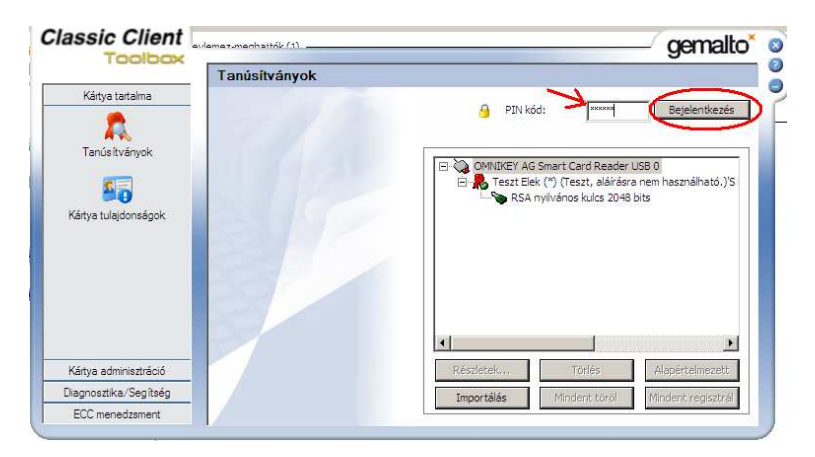

2.Bejelentkezést követően kattintson jobb alul, a 'Mindent regisztrál' gombra.

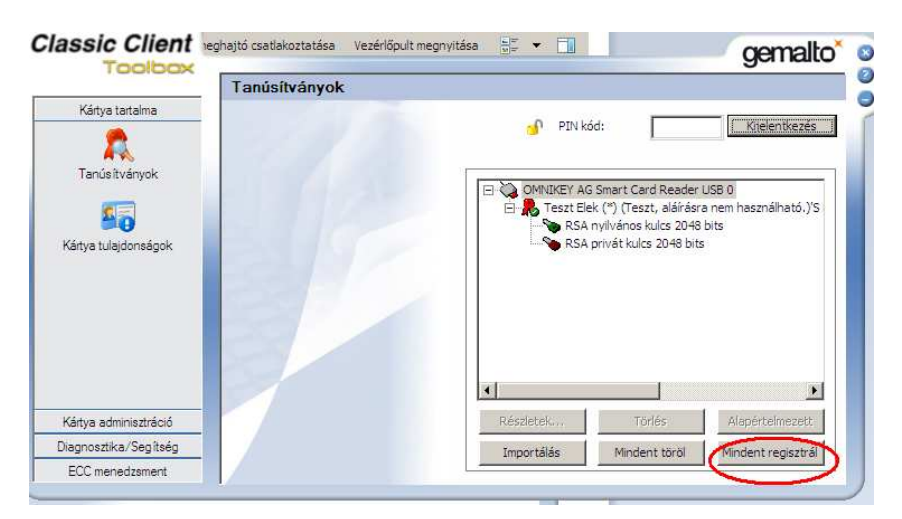

3. A felugró visszajelzést nyugtázva kattintson az OK gombra.

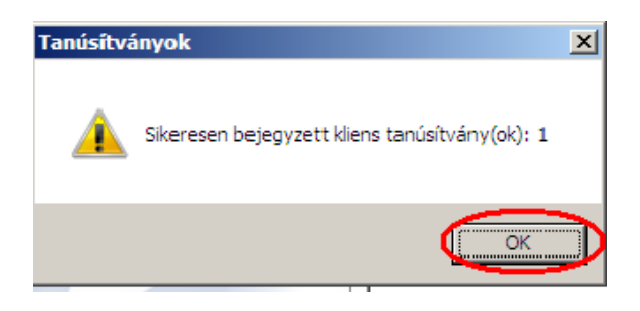

# A pályázat beküldésének lépései:

#### 1;

Kérjük, csatlakoztassa az USB-s eszközt a számítógéphez.

Jelentkezzen be a <u>https://mlszkerelem.globalsoftware.hu/kerelem2013/</u> oldalon.

| ttps://miszkerelem.globalsoftware.hu/kerelem2013/                                                                                      | ☆ ∀ C) S ≺ Google                                                                                                    |
|----------------------------------------------------------------------------------------------------|----------------------------------------------------------------------------------------------------|
| Elektronikus Kérelmi<br>Rendszer                                                                                                    | GYK TAD     GYK Sportlelp     Effective     Effective     Effective     Sportlelp     Effective     Effective     Sportlelp     Effective     Sportlelp     Effective     Effective     Effective     Effective     Effective     Effective     Effective     Effective     Effective     Effective     Effective     Effective     Effective     Effective |
| FONTOS INFORMÁCIÓKI AZ<br>2013/14. évad<br>2013/14. évad<br>2013/14. évad sport<br>2013/14. évad sport<br>Elektronikus aláíró eszköz t | aláiró eszköz telepítése, használata közben felmerülő kérdések<br>elep-felújítási pályázat<br>ejlesztési program benyújtása<br>elepítése                                                                                                    |
| Segédletek elektronikus alá<br>Tálékoztató az elektronikus<br>Mozilla Firefox böngésző es                                              | réshoz:<br>altírászój<br>tén a felepítési folyamat végén futtassa ezt a programot, hogy a böngészője felismerje az USB kulcsot,                                                                                                    |
| További évadok:<br>2011/12-es évad<br>2012/13-as évad                                                                                  |                                                                                                    |

### 2;

Ha meggyőződött róla, hogy minden beírt adat helyes, akkor a képernyő jobb szélén található beküldés gombra kattintva indíthatja el a folyamatot. (A sikeres beküldéshez teljesülnie kell a jelen útmutató első felében részletezett beállításoknak.)

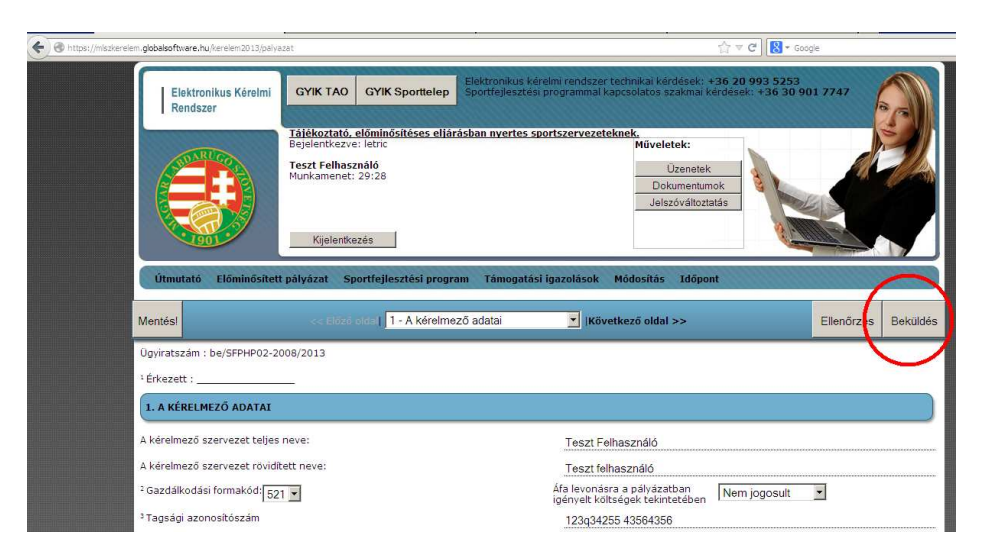

3;

A folyamat elindulásával egymást követően több kis felugró ablak követi egymást, melyek illusztrációi fölött olvasható, mi velük a teendő:

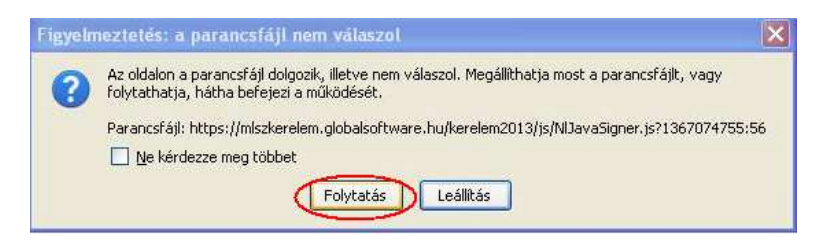

Az ilyen esetlegesen megjelenő ablakban a folyatatás gombra kell kattintani:

Be kell ütni az aláíró eszköz PIN kódját:

| 0 | fuis ha s/s) Compto 1 anatoxislam it   |  |
|---|----------------------------------------|--|
| U | Irja de a(2) GemP15-1 mesterjeiszavat. |  |
|   | 🛛 👫 🔶 A kártya PIN kódja               |  |

Ennél a kérésnél a "Run" opcióra kell lattintania:

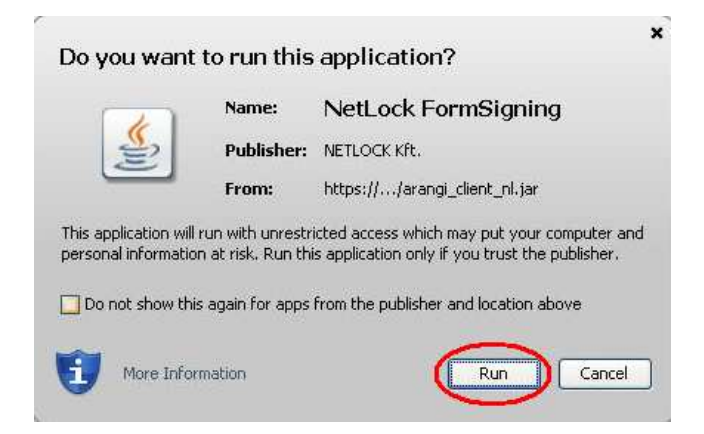

Itt ismét a PIN kódot kéri az alsó sorba beírni:

| Az usb kulcs azonosi                                                                                                    | tásához kérem írj                                                                                                 | ja alá ezt az üze                                                                            | netet! 1367(                                                      |
|----------------------------------------------------------------------------------------------------|----------------------------------------------------------------------------------------------------|----------------------------------------------------------------------------------------------|-------------------------------------------------------------------|
| •                                                                                                    |                                                                                                    |                                                                                              |                                                                   |
| Aláírási tanúsítvány<br>GemP15-1:Teszt Elé                                                                                                    | ek (*) (Teszt, aláí                                                                                               | rásra nem haszr                                                                              | nálható 💌                                                         |
| Tulajdonos: E=var<br>Sorozatszám: 44:<br>Érvényes ettől: 21<br>Tanúsítvány kulcs<br>E-mail: varga.vikt<br>Kiállító: CN=NetLoc<br>Tárdiva: ComPIE 1 | ga.viktor@netloc<br>72:C2:F8:13:81:<br>012.11.07.10:43<br>ának felhasználá:<br>or@netlock.hu<br>k Minősített Eat. | k.hu,CN="Teszt<br>04: 19:C3:EB:61<br>3: 12 eddig: 2013<br>sa: Letagadhata<br>(Class Q Legal) | Elek (*) (<br>:EA:AC:1<br>:11.07. 1<br>:tlanság<br>Tanúsítvá<br>• |
|                                                                                                    |                                                                                                    |                                                                                              |                                                                   |

#### Az aláíró bővítmény betöltése során jelentkező üzenetek kezelése:

Ha hosszabb ideig nem észlel változást, akkor a címsor előtti piros jelzésre kattintva tudja aktiválni a bővítményeket az alábbi képeken szemléltetett lépésekkel:

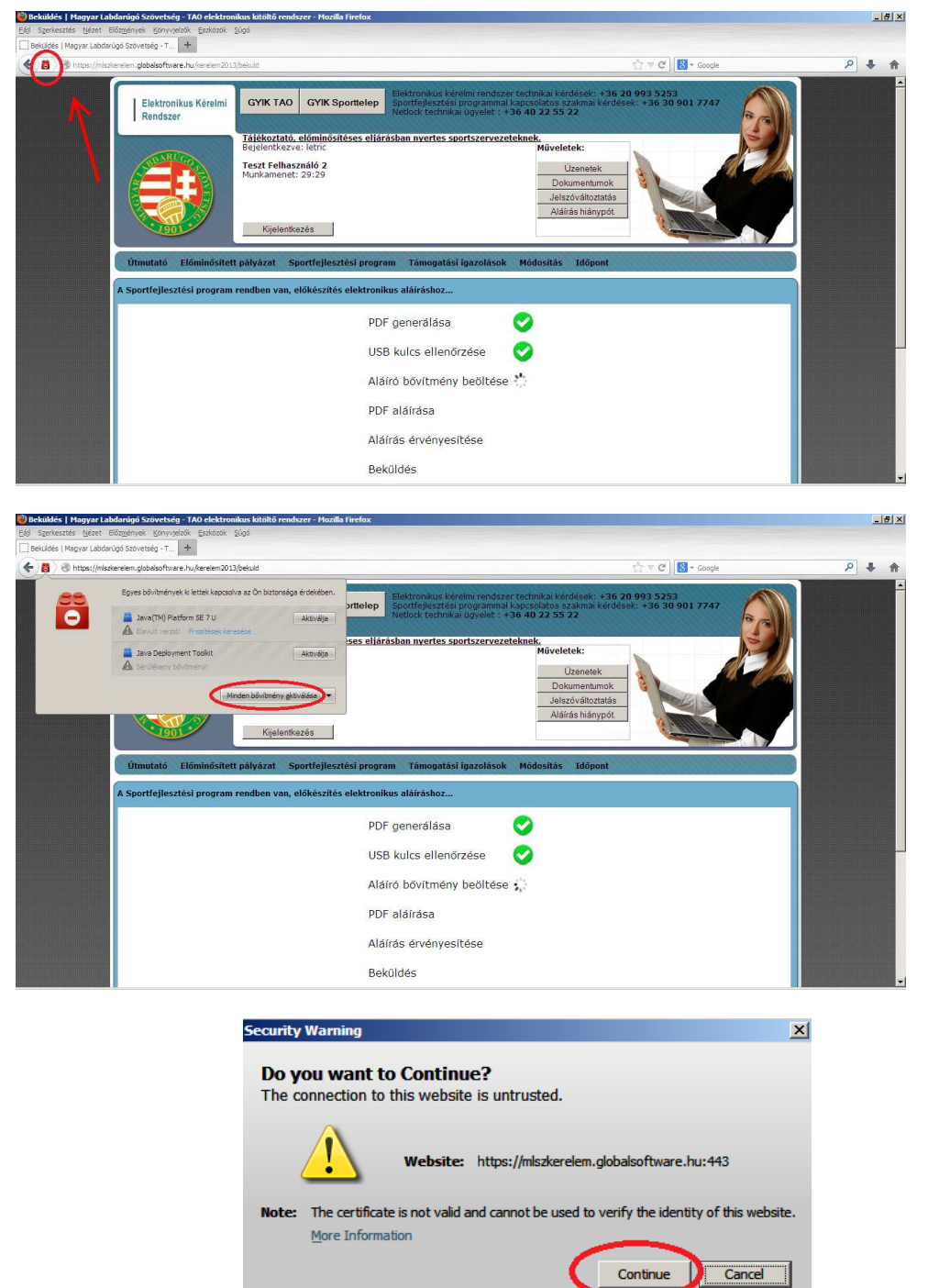

Show Options

Ilyen ablak esetén újra az eszköz PIN kódját üsse be:

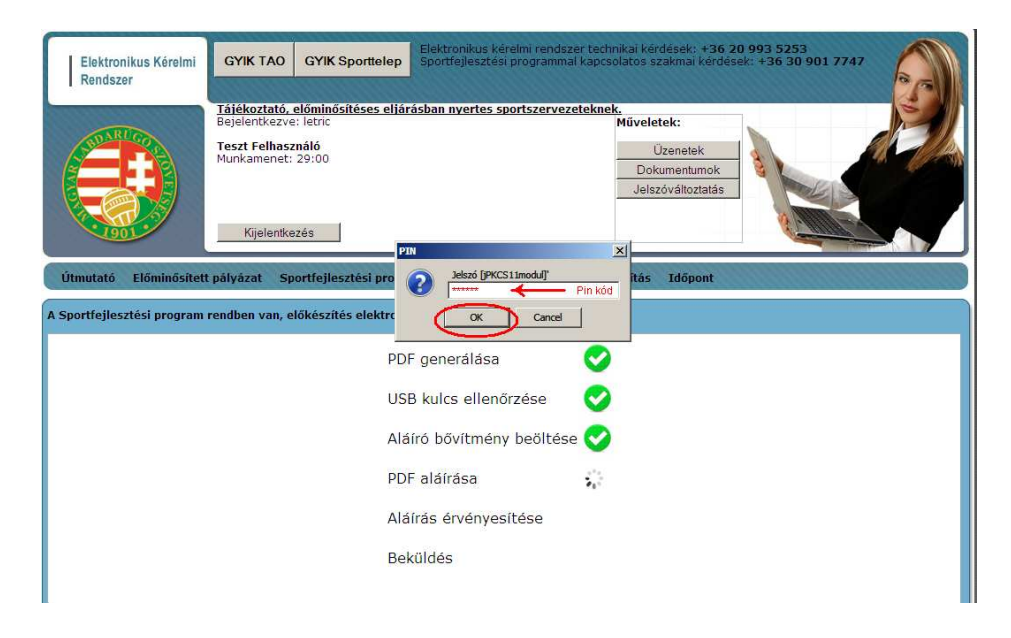

Ezt követően egy kérdés következik, mely eltérő operációs rendszereken kétféleképpen jelenik meg. Kérjük, a pirossal jelölt helyre kattintson! (Előfordulhat, hogy az üzenet a háttérben nyílik meg, ilyenkor az ALT + Tab billentyűkkel ellenőrizhetjük, hogy nincs-e rejtett ablak.)

a; Windows Xp operációs rendszer esetén a "Nem" válaszra:

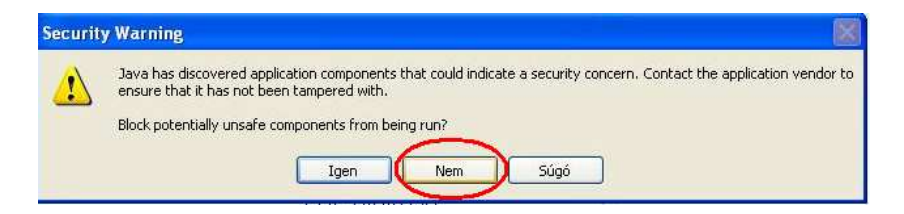

b; Windows 7 esetén a "Don't Block" feliratú gombra:

|                                                          | and a second second sec | New Co                                                                                                    |                                                               |                            |
|----------------------------------------------------------|----------------------------------------------------------------------------------------------------|----------------------------------------------------------------------------------------------------|---------------------------------------------------------------|----------------------------|
| 🗲 🎯 https://miszkereiem.globalsoftware.hu/kereiem2013/be | kuld                                                                                                    |                                                                                                    | ☆ <i>▼</i> C                                                  | ጰ 👻 Google                 |
|                                                          |                                                                                                    |                                                                                                    |                                                               |                            |
| Elektronikus Kérelmi<br>Rendszer                         | GYIK TAO                                                                                                    | GYIK Sporttelep Elektronikus kérelmi rendszer t<br>Sportfejlesztési programmal ka                                                                                                    | technikai kérdések: +36 20 99<br>apcsolatos szakmai kérdések: | 93 5253<br>+36 30 901 7747 |
|                                                          | Tájékoztató, el<br>Bejelentkezve:<br>Teszt Felhaszn<br>Munkamenet: 2<br>Kijelentk                                                                                                    | Idominősitéses ellárásban nvertes sportszervezetel<br>letrc   náló<br>29:31   contry Warning   Block potentially unsafe components from being rur<br>Appization: es.acc.aeng.dent.Arang/Clentignature.bpiz | Műveletek:<br>Üzenetek<br>Dokumantimak<br>n?<br>et            |                            |
| Útmutató Előminősíb                                      | ett pályázat S                                                                                                    | Java has discovered application components that could indice<br>Contact the application vendor to ensure that it has not been                                                                              | ate a security concern,<br>n tampered with.                   |                            |
|                                                          | (                                                                                                    | The application contains both signed and unsigned code.<br>More information                                                                                                    | 1                                                             |                            |
|                                                          |                                                                                                    | USB kulcs ellenőrzése                                                                                                    | 2                                                             |                            |
|                                                          |                                                                                                    | Aláíró bővítmén, beöltése                                                                                                    | <b>2</b>                                                      |                            |
|                                                          |                                                                                                    | Háírás érvényesítése<br>Beküldés                                                                                                    | η¢                                                            |                            |
| 15tart 🔗 🚷 👩 🞇 🚮                                         |                                                                                                    |                                                                                                    |                                                               | ни 👜 🗞 🖻 е                 |

Végül az utolsó lépésben a "kiválaszt" gombra kell kattintani:

| Thtps://miszkerelem.globalsoftware.hu/kerelem2013/beku | ld                                                                                                    | rh ∀ C' <b>(K </b> ← Google                                                                                                    |   |
|--------------------------------------------------------|----------------------------------------------------------------------------------------------------|----------------------------------------------------------------------------------------------------|---|
| Elektronikus Kérelmi<br>Rendszer                       | GYIK TAO GYIK Sporttelep Elektronikus                                                                           | kérelmi rendszer technikai kérdések: <b>+36 20 993 5253</b><br>ési programmal kapcsolatos szakmai kérdések: <b>+36 30 901 7747</b> | 6 |
|                                                        | Tálékoztató, előmínősítéses eljárásban nverte:<br>Bejdentkezve: letin:<br>Test Felhasználó<br>Munkamenet: 27:27 | t sportszervezeteknek.<br>Műveletek:<br>Dokumentumok<br>Jelszőváltoztatás                                                          |   |
|                                                        | Kýelentkezes<br>Kérjük, válassza ki az aláíró t                                                                 | anúsítványt 🗶                                                                                                    |   |
| A Sportfejlesztési program                             | rendben van, előkészít<br>Kéjűk, válassza ki az alábbi lstz<br>(mozila):Test Bek (*) (rest<br>Kválaszt          | ból az alálfó tanúsltványt: politik<br>"dőlförze nem hoszisőhőb) (07-11 v<br>Mégnem Nérjegy                                        |   |
|                                                        | USB kulcs elle                                                                                                  | nőrzése 📀                                                                                                    |   |
|                                                        | Aláíró bővítme                                                                                                  | iny beöltése 🧭                                                                                                    |   |
|                                                        | PDF aláírása                                                                                                    | i.                                                                                                    |   |
|                                                        | Aláírás érvény                                                                                                  | esítése                                                                                                    |   |
|                                                        | Beküldés                                                                                                    |                                                                                                    |   |

A sikeres beküldésről az alábbi visszajelzést kell kapnia:

| em.globalsoftware.hu/kerelem2013/bekuld | entkezés                                       | ☆ ♥ C Boogle        |
|-----------------------------------------|------------------------------------------------|---------------------|
| Útmutató Előminősített pályázat         | Sportfejlesztési program Támogatási igazolásol | k Mõdositás Idõpont |
| A Sportfejlesztési program rendben va   | m, előkészítés elektronikus aláíráshoz         |                     |
|                                         | PDF generálása                                 | 0                   |
|                                         | USB kulcs ellenőrzése                          | 0                   |
|                                         | Aláíró bővítmény beöltés                       | se 🕑                |
|                                         | PDF aláírása                                   | 0                   |
|                                         | Aláírás érvényesítése                          | 0                   |
|                                         | Beküldés                                       | 0                   |
|                                         | •                                              |                     |
|                                         | Sikeresen beadta sportfejleszt                 | tési programjátl    |
|                                         |                                                |                     |
|                                         |                                                |                     |
|                                         |                                                |                     |

# Több token kezelése esetén a tokenek cseréjének helyes sorrendje

- 1. Kijelentkezés a kérelmi rendszerből az "A" sportszervezet pályázatának sikeres beküldése után
- 2. Mozilla Firefox bezárása
- 3. "A" sportszervezet tokenjének kihúzása a számítógépből
- 4. "B" sportszervezet tokenjének behelyezése a számítógépbe
- 5. Mozilla Firefox elindítása
- 6. bejelentkezés "B" sportszervezet pályázatának beküldéséhez

4;